## Hướng Dẫn Người Dùng Dell Display Manager

# Tổng quan

Dell Display Manager là một ứng dụng Microsoft Windows được sử dụng để quản lý một hoặc nhiều màn hình. Nó cho phép điều chỉnh thủ công hình ảnh hiển thị, chỉ định cài đặt tự động, quản lý năng lượng, sắp xếp cửa sổ, xoay hình ảnh và các tính năng khác trên các màn hình Dell được chọn. Sau khi cài đặt, Dell Display Manager chạy mỗi khi hệ thống khởi động và đặt biểu tượng của nó vào khay thông báo. Thông tin về các màn hình được kết nối với hệ thống này có sẵn khi di chuột qua biểu tượng trên khay thông báo.

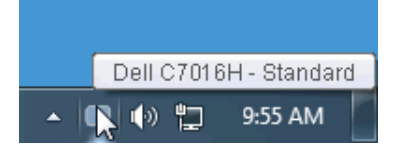

### Sử dụng Hộp Thoại Cài Đặt Nhanh

Nhấp vào biểu tượng trên khay thông báo của Dell Display Manager sẽ mở hộp thoại **Cài Đặt Nhanh**. Khi có nhiều màn hình Dell được hỗ trợ được kết nối với máy tính, có thể chọn một màn hình mục tiêu cụ thể bằng cách sử dụng menu. Hộp thoại **Cài Đặt Nhanh** cho phép bạn dễ dàng điều chỉnh độ sáng, độ tương phản, độ phân giải, giao diện cửa sổ, vv. Nó cũng cho phép bạn kích hoạt tính năng tự động chuyển đổi giữa các chế độ cài đặt trước hoặc chọn một chế độ cài đặt trước bằng tay.

| Display     | Manager           | ,          |
|-------------|-------------------|------------|
| Display:    | Dell C7016H       |            |
| Resolution: | 1920 x 1080       | Change     |
| 🔘 Auto Mode |                   | Configure  |
| Manual Mode |                   | Standard 💌 |
| Brightness: |                   | 75%        |
| Contrast:   |                   | 75%        |
| X           |                   |            |
|             |                   |            |
|             |                   |            |
|             | Open Dell Display | / Manager  |

Hộp thoại **Cài Đặt Nhanh** cũng cho phép truy cập vào giao diện người dùng nâng cao của Dell Display Manager, dùng để điều chỉnh các chức năng cơ Bản, cấu hình chế độ tự động và truy cập các tính năng khác.

## Cài Đặt Chức Năng Hiển Thị Cơ Bản

Bạn có thể tự chọn chế độ cài đặt trước hoặc bạn có thể chọn **Auto Mode** (**Chế Độ Tự Động**) áp dụng chế độ cài đặt trước dựa trên ứng dụng đang hoạt động. Một thông báo trên màn hình hiển thị **Preset Mode** (**Chế Độ Cài Đặt Trước**) trong giây lát bất cứ khi nào nó thay đổi. Cũng có thể điều chỉnh trực tiếp **Brightness** (**Độ Sáng**) và **Contrast** (**Độ Tương Phản**) của màn hình được chọn từ tab **Basic** (**Cơ Bản**).

| Dasie         | Auto Mode                    | Easy Arrange | Options  |           |
|---------------|------------------------------|--------------|----------|-----------|
| Resolution:   | 1920x1080                    |              |          | Change    |
| 🔿 Auto Mode   |                              |              |          | Configure |
| Use preset mo | de assignments for active ap | plications   |          |           |
| 💿 Manual Mode |                              |              |          |           |
| Choose a pres | et mode:                     |              | Standard | ~         |
| Brightness:   |                              | 75%          |          |           |
| Contrast:     |                              | 75%          |          |           |

# Chỉ định Chế Độ Cài Đặt Trước cho Ứng dụng

Tab Auto Mode (Chế Độ Tự Động) cho phép bạn kết hợp một Preset Mode (Chế Độ Cài Đặt Trước) cụ thể với một ứng dụng cụ thể, và áp dụng nó tự động. Khi Auto Mode (Chế Độ Tự Động) được kích hoạt, Dell Display Manager chuyển sang Preset Mode (Chế Độ Cài Đặt Trước) tương ứng mỗi khi ứng dụng liên kết được kích hoạt. Preset Mode (Chế Độ Cài Đặt Trước) được gán cho một ứng dụng cụ thể có thể giống nhau trên mỗi màn hình kết nối, hoặc có thể khác nhau tùy theo màn hình.

Dell Display Manager được cấu hình sẵn cho nhiều ứng dụng phổ biến. Để thêm một ứng dụng mới vào danh sách chỉ định, chỉ cần kéo ứng dụng từ màn hình nền, Menu Bắt đầu Windows hoặc ở nơi khác, và thả vào danh sách hiện hành.

LƯU Ý: Các chỉ định Preset Mode (Chế Độ Cài Đặt Trước) cho các tệp theo lô, script, tệp tải, và các tệp không thực thi như tệp lưu trữ zip hoặc các tệp đóng gói, không được hỗ trợ.

| Basic                      | Auto Mode             | Easy Arrange                | Options         |   |
|----------------------------|-----------------------|-----------------------------|-----------------|---|
| ssign a preset mode to a : | specific application. | To add an application, drag | it to the list: |   |
| Application                |                       | Preset Mode                 |                 | 2 |
| (Default preset)           |                       | Standard                    | ~               |   |
| 😕 Adobe Reader             |                       | Standard                    | ~               |   |
| <i>ế</i> Internet Explorer |                       | Standard                    | *               | _ |
| 📧 Microsoft Office Exc     | el                    | Standard                    | ~               |   |
| 🥝 Microsoft Office Out     | look                  | Standard                    | *               |   |
| 👩 Microsoft Office Pow     | verPoint              | Standard                    | ~               |   |

### Dễ Dàng Sắp Xếp Giao Diện Cửa Sổ Màn Hình Của Bạn

Trên màn hình Dell được hỗ trợ, tab **Easy Arrange** (**Dễ Dàng Sắp Xếp**) cho phép bạn dễ dàng sắp xếp các cửa sổ đang mở vào một trong những giao diện được xác định trước bằng cách kéo chúng vào các khu. Để tạo giao diện tùy chỉnh, sắp xếp các cửa sổ đang mở và sau đó nhấn vào **Save** (**Lưu**).

| Display I                                 | Manager                   |                            | Dell                         | C7016H |
|-------------------------------------------|---------------------------|----------------------------|------------------------------|--------|
| Basic                                     | Auto Mode                 | Easy Arrange               | Options                      | 0      |
| Select a predefined position and resize a | or custom window layout f | or this monitor. Open wind | ows dragged into each zone o | will   |
|                                           |                           |                            |                              |        |
| To create a custom                        | ayout, arrange your wind  | ows and then click Save    |                              |        |

# Áp dụng các tính năng bảo toàn năng lượng

Trên các dòng máy Dell được hỗ trợ, có tab **Options** (**Tùy chọn**) cung cấp các tùy chọn tiết kiệm điện PowerNap. Bạn có thể chọn để thiết lập độ sáng màn hình về mức tối thiểu, hoặc để đặt màn hình ngủ khi bảo vệ màn hình được kích hoạt.

| Display N        | lanager                  |               |         | Dell C7016H |
|------------------|--------------------------|---------------|---------|-------------|
| Basic            | Auto Mode                | Easy Arrange  | Options | 0           |
| PowerNap option  | s:                       |               |         | Configure   |
| Reduce brigh     | tness when screensaver a | activates     |         |             |
| 🔵 Put the displa | y to sleep when screensa | ver activates |         |             |
|                  |                          |               |         |             |
|                  |                          |               |         |             |
|                  |                          |               |         |             |
|                  |                          |               |         |             |
|                  |                          |               |         |             |
|                  |                          |               |         |             |
|                  |                          |               |         |             |
|                  |                          |               |         |             |
|                  |                          |               |         |             |